# TETA WEB Dodanie planu urlopu

Prezentacja dodania **planu urlopu Profil UTH Pracownik** 

# Poniższa prezentacja w sposób skrótowy omawia funkcjonalność dodania planu urlopowego w systemie TETA WEB w UTH Radom.

Aby dodać plan urlopu na ekranie startowym należy wybrać zakładkę **Moje urlopy** 

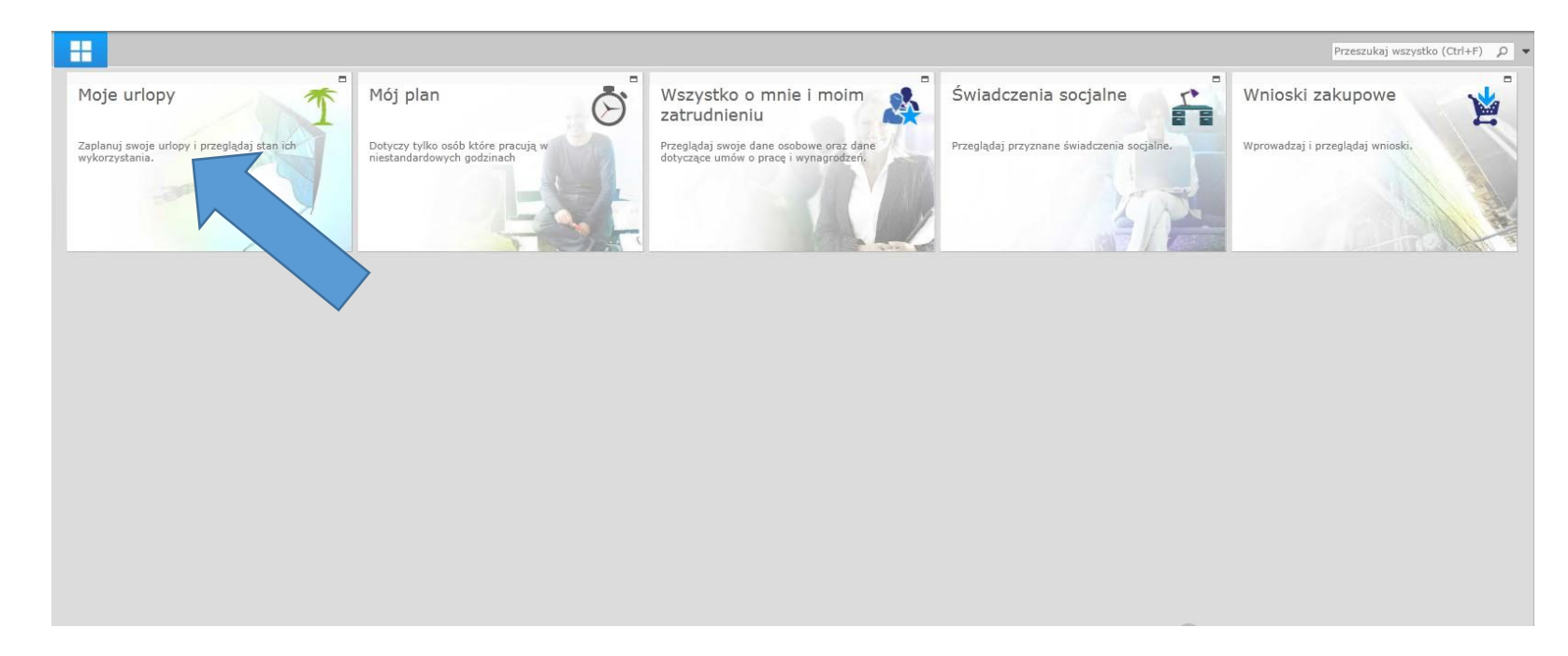

# Plany urlopowe

Okno *Moje urlopy* pozwala na:

- wyświetlenie listy wniosków urlopowych,
- dodanie wniosku urlopowego,
- wyświetlenie informacji o absencjach,
- sprawdzenie stanu urlopów
- dodanie wniosku o plan urlopowy.

| TETA Web       | ⊞ [] ₹                                                                          |                                                               |                                   |          |  |
|----------------|---------------------------------------------------------------------------------|---------------------------------------------------------------|-----------------------------------|----------|--|
| Plik Narzędz   | tia                                                                             |                                                               |                                   |          |  |
| Wklej Kopiuj   | Wyloguj Otwórz po<br>zalogowaniu                                                | Wyświetł okna Przesuń do<br>obok siebie poprzedniej grupy     | Przełącz<br>okna +                |          |  |
| Schowek        | Akcje                                                                           | Okno                                                          |                                   |          |  |
| Moj<br>Zaplanu | je urlopy<br>j swoje urlopy i przeglądaj<br>wnioski<br>Plany ur<br>E Dodaj plan | stan ich wykorzystania.<br>urlopowe ><br>Iopowe ><br>urlopu > | sumowanie nieobecności<br>urlopów | <u>}</u> |  |

## Wniosek o plan urlopowy

Aby złożyć wniosek o plan urlopowy należy:

- kliknąć na przycisk **Dodaj plan urlopu**,
- uzupełnić podstawowe dane (*Typ urlopu*, *Data od*, *Data do*),
- kliknąć na *Zapisz*.

| O Usuń     O Usuń filtry       Odśwież     Filtry       Odśwież     Filtry       Okienko<br>nawigacji +               |                                         |
|----------------------------------------------------------------------------------------------------|-----------------------------------------|
| Akcje Dane                                                                                                    |                                         |
| Wniosek o plan urlopowy X<br>Nowy wniosek                                                                             |                                         |
| > Nowy wniosek<br>Wnioskujący: ANNA PUSTUŁ                                                                            |                                         |
| racownik:                                                                                                    |                                         |
| Pracownik:                                                                                                    | Q                                       |
| rlop:                                                                                                    |                                         |
| Typ urlopu:       URL. WYPOCZYNKOWY         Data od:       2016-08-01         Data do:       2016-08-21         Opis: | •                                       |
| r                                                                                                    | Nowy wniosek   wnioskujący: ANNA PUSTUŁ |

#### Wniosek o plan urlopowy cd.

Następnie należy:

 kliknąć na przycisk Prześlij lub Wycofaj (opcja prześlij oznacza wysłanie wniosku do akceptacji przełożonego)

Pasek postępu informuje o statusie wniosku o plan urlopowy (20% - zarejestrowany, 50% - przesłany do przełożonego, 100% - zatwierdzony).

| FA Web H E I O O O O O O O O O O O O O O O O O O                                                                                       |                                                                                                    | ۵ 🕫   🦾 - ,                                                                                                    |
|----------------------------------------------------------------------------------------------------|----------------------------------------------------------------------------------------------------|----------------------------------------------------------------------------------------------------|
| Akcje     Objeg dokumentów     Dane       Wniosek o plan urłopowy     ×       00077/2016       Informacje zostały zapisane.          > |                                                                                                    | Przeszukaj Wzzysaw (Gyd+E) (D                                                                                                    |
| Pracownik:<br>Pracownik:<br>Uriop:<br>Typ uriopu: URL. WYPOCZYNKOWY<br>Data od: 2016-04-29<br>Data do: 2016-05-03<br>Opis:             | Zatrudnienia       Stanowisko     Zastepca     Okres uriopu       SAMODZIELNY REFERENT     Rok       +     Kliknij tutaj, aby wprowadzić nowy wiersz. | Wnioschw obiegu dokumentów         Zarejestrowany       i         20 %         Historia wniesku       >         Informacje o planie urlopowym         Stan na dzień:       2016-12-31         SAMODZIELNY REFERENT         Wykorzystano       1,00         Pozostało       27,00 |

### Plan urlopu – stan zaplanowanego urlopu

Stan zaplanowanego urlopu (zatwierdzonego przez przełożonego) można sprawdzić na zakładce *Wniosek o plan urlopowy*.

W poniższym przykładzie pracownik ma do dyspozycji 28 dni z czego **4 zaplanował i zostały zatwierdzone**. Pozostałe 19 dni, o które wnioskuje, nie zostały jeszcze zatwierdzone przez przełożonego.

| -7             | Kliknij tutaj, aby w                                   | vyszukać.              |            |            |                   |                                                                          |                           |                                                                                                    |
|----------------|--------------------------------------------------------|------------------------|------------|------------|-------------------|--------------------------------------------------------------------------|---------------------------|----------------------------------------------------------------------------------------------------|
| ~              | 00077/2016                                             |                        | 2016-04-29 | 2016-05-03 | URL. WYPOCZYNKOWY | 2016-04-13                                                               | Wycofany                  |                                                                                                    |
|                | 00073/2016                                             |                        | 2016-08-08 | 2016-09-02 | URL. WYPOCZYNKOWY | 2016-04-13                                                               | Przesłany do przełożonego |                                                                                                    |
|                | 00071/2016                                             |                        | 2016-05-06 | 2016-05-10 | URL, WYPOCZYNKOWY | 2016-04-13                                                               | Zatwierdzony              |                                                                                                    |
|                | 00065/2016                                             |                        | 2016-04-23 | 2016-04-23 | URL. WYPOCZYNKOWY | 2016-04-13                                                               | Zatwierdzony              |                                                                                                    |
| in.            |                                                        |                        |            |            |                   |                                                                          |                           |                                                                                                    |
|                |                                                        |                        |            |            |                   |                                                                          |                           |                                                                                                    |
| ۴              | 1 🖽 🗖 💿 💿 🖸 🔻                                          | <del>,</del>           |            |            |                   |                                                                          |                           | ↓ ¬                                                                                                    |
| niosek         | k o plan urlopowy Narz                                 | zędzia                 |            |            |                   |                                                                          |                           |                                                                                                    |
| 0              | Usuń 💿 😢                                               | 😵 Usuń filtry          |            |            |                   |                                                                          |                           |                                                                                                    |
| aj             | Odśwież Filtry                                         | Okienko<br>nawigacji 🗸 |            |            |                   |                                                                          |                           |                                                                                                    |
| ije            |                                                        | Dane                   |            |            |                   |                                                                          |                           |                                                                                                    |
| Wi<br>No       | <b>niosek o plan urlopowy</b><br>owy wniosek           | ×                      |            |            |                   |                                                                          |                           | Przeszukaj wszystko (Ctrl+F)                                                                                                 |
| >              | Nowy which                                             | osek                   |            |            |                   |                                                                          |                           | Wniosek w obiegu dokumentów                                                                                                  |
| COWI           | nk.<br>Pracownik:                                      |                        |            |            | ρ                 |                                                                          |                           | whosek w oblega dokumentow                                                                                                   |
| P              | Tucommu.                                               |                        |            |            | F                 |                                                                          |                           |                                                                                                    |
| P              |                                                        |                        |            |            |                   |                                                                          |                           | tinta rivunia das                                                                                                    |
| p:             |                                                        |                        |            |            | Zatrudni          | ienia                                                                    |                           | HISTONA WHIOSKU                                                                                                    |
| יד 🚺           | yp urlopu: URL. WYPOC                                  | ZYNKOWY                |            |            | Zatrudni<br>Sta   | ienia<br>nowisko +                                                       | Zastępca 🗢 Okres urłopu 🗢 |                                                                                                    |
| op:            | yp urlopu: URL. WYPOC.<br>Data od:                     | ZYNKOWY                |            |            | Zatrudni<br>Sta   | ienia<br>nowisko 🗢<br>IODZIELNY REFERENT                                 | Zastępca 🗘 Okres urlopu 🖓 | Informacje o planie urlopowym                                                                                                |
| р:<br>pp:<br>т | yp urlopu: URL. WYPOC:<br>Data od:<br>Data do:         | ZYNKOWY                |            |            | Zatrudni<br>Sta   | ienia<br>nowisko +⊐<br>10DZIELNY REFERENT<br><i>Kliknij tutaj, aby w</i> | Zastępca 🔁 Okres urlopu 🔁 | Informacje o planie urlopowym<br>Stan na dzień: 2016-12-31                                                                   |
| op:            | yp urlopu: URL. WYPOC<br>Data od:<br>Data do:<br>Opis: | ZYNKOWY                |            |            | Zatrudni<br>Sta   | ienia<br>nowisko +=<br>10DZIELNY REFERENT<br><i>Kliknij tutaj, aby w</i> | Zastępca 🔁 Okres urłopu 🔁 | Informacje o planie urlopowym         Stan na dzień:       2016-12-31         SAMODZIELNY REFERENT                           |
| op:            | yp urlopu: URL. WYPOC<br>Data od:<br>Data do:<br>Opis: | ZYNKOWY                |            |            | Zatrudni<br>SAN   | ienia<br>nowisko +=<br>10DZIELNY REFERENT<br><i>Kliknij tutaj, aby w</i> | Zastępca 🔁 Okres urlopu 🔁 | Informacje o planie urlopowym         Stan Na dzień: 2016-12-31         SAMODZIELNY REFERENT         Wykorzystano       4,00 |

### Plan urlopu - sprawdzenie statusu wniosku

Wychodząc od strony startowej przechodzimy kolejno:

- Moje urlopy
- Plany urlopowe

Poniższa lista prezentuje wnioski o plan urlopu pracownika wraz ze statusami.

|           | Plany urlopowe                                                                           | Narzędz             | ia Wnio                      | ski o plano | wany urlop                                                                                                    |              |                                                                 |   |                                                                        |                        |                                                                                                    |                                                                                                    |
|-----------|------------------------------------------------------------------------------------------|---------------------|------------------------------|-------------|----------------------------------------------------------------------------------------------------|--------------|-----------------------------------------------------------------|---|------------------------------------------------------------------------|------------------------|----------------------------------------------------------------------------------------------------|----------------------------------------------------------------------------------------------------|
| z Do      | odaj Otwórz C                                                                            | Odśwież F           | ltry                         | uń filtry   |                                                                                                    |              |                                                                 |   |                                                                        |                        |                                                                                                    |                                                                                                    |
| A         | kcje                                                                                     |                     | Dane                         |             |                                                                                                    |              |                                                                 |   |                                                                        |                        |                                                                                                    |                                                                                                    |
|           |                                                                                          |                     |                              |             |                                                                                                    |              |                                                                 |   |                                                                        |                        |                                                                                                    |                                                                                                    |
| <b>.T</b> | Symbol wnios<br>Kliknij tutaj, a                                                         | iku ⇔<br>aby wyszu  | Pracownii<br>kać.            | k           | ⇔ Data od                                                                                                    | 4            | Data do                                                         | 4 | Typ urlopu                                                             | 4                      | Data dokument 👎                                                                                                    | Stan dokumentu                                                                                                  |
| л<br>У    | Symbol wnios<br>Kliknij tutaj, a<br>00073/2016                                           | iku +⊐<br>aby wyszu | Pracownil<br><del>kać.</del> | k           |                                                                                                    | +            | Data do<br>2016-09-02                                           | Þ | Typ urlopu<br>URL. WYPOCZYNKOW                                         | -1=<br>(               | Data dokument 🛱<br>2016-04-13                                                                                                    | Stan dokumentu<br>Przesłany do przełożone                                                                       |
| ज<br>•    | Symbol wnios<br>Kliknij tutaj, a<br>00073/2016<br>00071/2016                             | iku ⊉<br>aby wyszu  | Pracownil<br>kać.            | k           | → Data od<br>2016-08-08<br>2016-05-08                                                                                            | 4<br>3<br>5  | Data do<br>2016-09-02<br>2016-05-10                             | - | Typ urlopu<br>URL. WYPOCZYNKOW<br>URL. WYPOCZYNKOW                     | +=<br>(                | Data dokument +=<br>2016-04-13<br>2016-04-13                                                                                                    | Stan dokumentu<br>Przesłany do przełożone<br>Przesłany do przełożone                                            |
| ज<br>•    | Symbol wnios<br>Kliknij tutaj, a<br>00073/2016<br>00071/2016<br>00065/2016               | iku -⊐<br>aby wyszu | Pracownil<br>kać.            | k<br>       | → Data od 2016-08-08 2016-05-08 2016-04-23                                                                                       | <del>Д</del> | Data do<br>2016-09-02<br>2016-05-10<br>2016-04-23               | 4 | Typ urlopu<br>URL. WYPOCZYNKOW<br>URL. WYPOCZYNKOW<br>URL. WYPOCZYNKOW | 12<br>(<br>(<br>(<br>( | Data dokument         +>           2016-04-13         -           2016-04-13         -           2016-04-13         -                                | Stan dokumentu<br>Przesłany do przełożone<br>Przesłany do przełożone<br>Przesłany do przełożone                 |
| ज<br>*    | Symbol wnios<br>Kliknij tutaj, a<br>00073/2016<br>00071/2016<br>00065/2016<br>00437/2015 | iku -⊐<br>aby wyszu | Pracownil<br>kać.            | k<br>       | 1         Data od           1         2016-08-08           2016-04-25         2016-04-25           2015-08-10         2015-08-10 | +<br>        | Data do<br>2016-09-02<br>2016-05-10<br>2016-04-23<br>2015-09-01 | 4 | Typ urlopu<br>URL. WYPOCZYNKOW<br>URL. WYPOCZYNKOW<br>URL. WYPOCZYNKOW |                        | Data dokument         +=           2016-04-13         -           2016-04-13         -           2016-04-13         -           2015-08-10         - | Stan dokumentu<br>Przesłany do przełożone<br>Przesłany do przełożone<br>Przesłany do przełożone<br>Zatwierdzony |